# 苏州市重点产业紧缺人才申报系统

## 操作指南

"今年申报采用"个人填报信息、单位统一提交"的模式。平台用户 体系对接江苏人社网上办事服务大厅,升级为统一的政务服务认证体 系,首次申报的,须先通过江苏人社网上办事服务大厅进行单位注册。"

### 登录

一、地址: https://rcsz.hrss.suzhou.com.cn

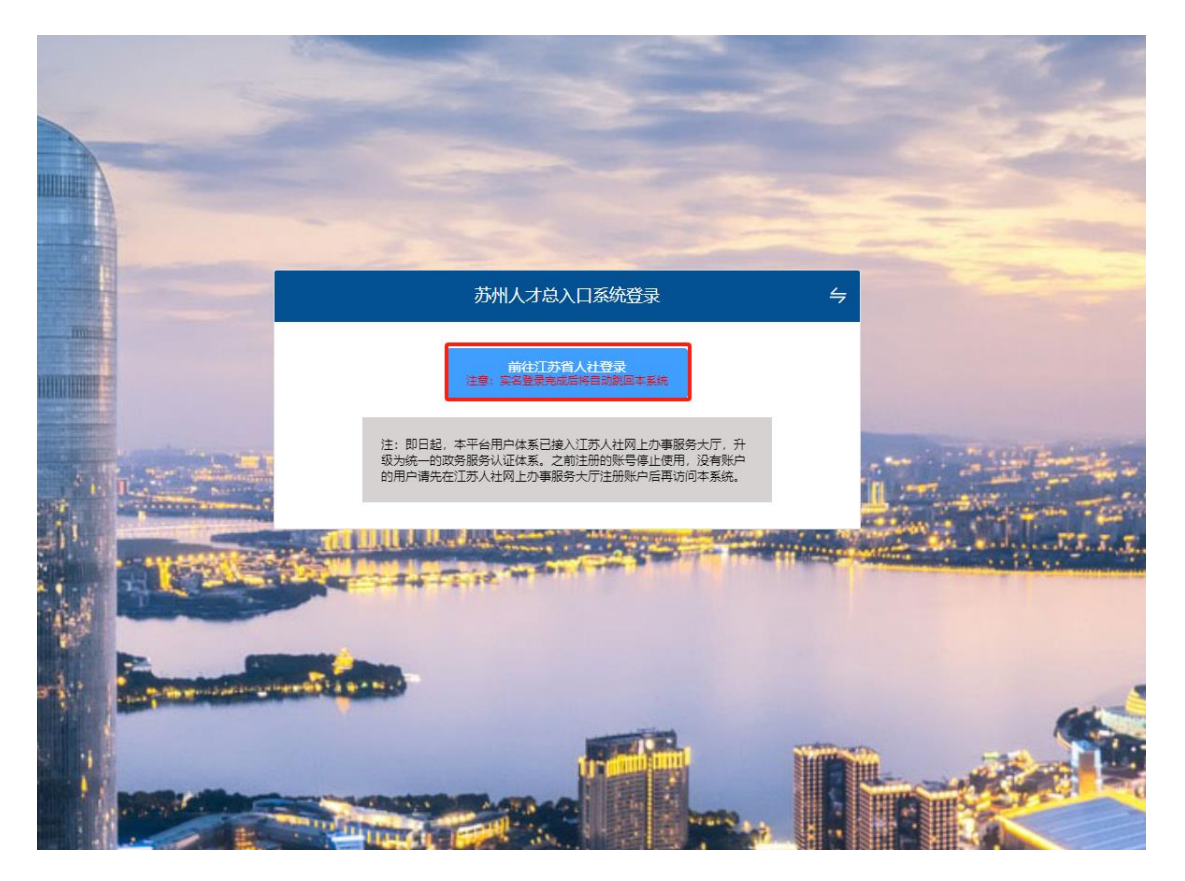

二、登录方式:使用江苏省人社一体化账号登录,个人、单位。

| 个人登录                                               | 单位登录                                                   |
|----------------------------------------------------|--------------------------------------------------------|
| 扫码登录 账号密码                                          | 手机动态码                                                  |
| ▲ 证件号码/移动电话                                        |                                                        |
| ☞ 请输入密码                                            | 忘记密码?                                                  |
| 登录                                                 | ţ                                                      |
| 没有账号? 立即注册<br>———————————————————————————————————— | <b>用户申诉</b><br>方式 ———————————————————————————————————— |
|                                                    | S。 <u>表</u>                                            |

### 单位开通经办人员操作指南

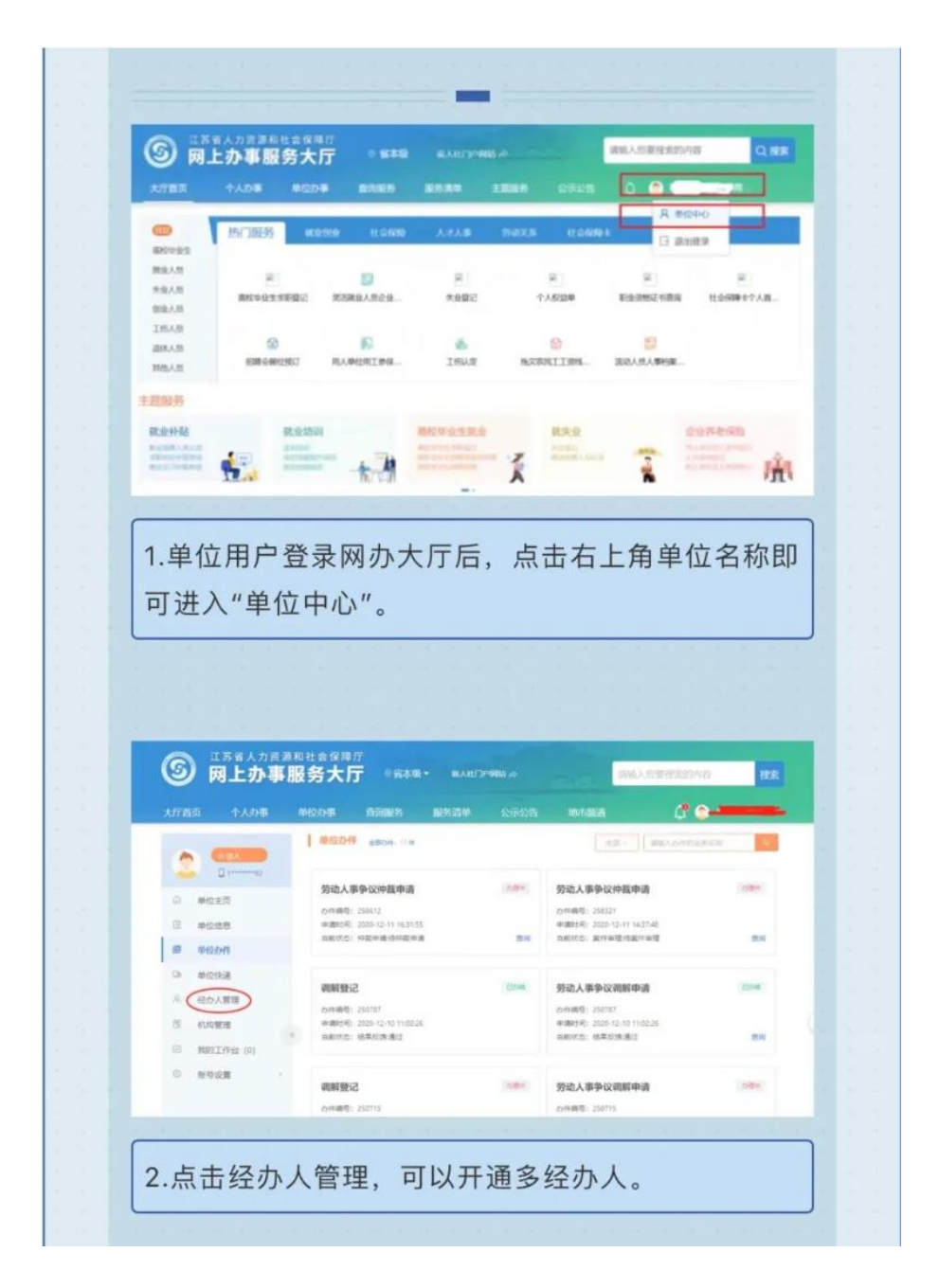

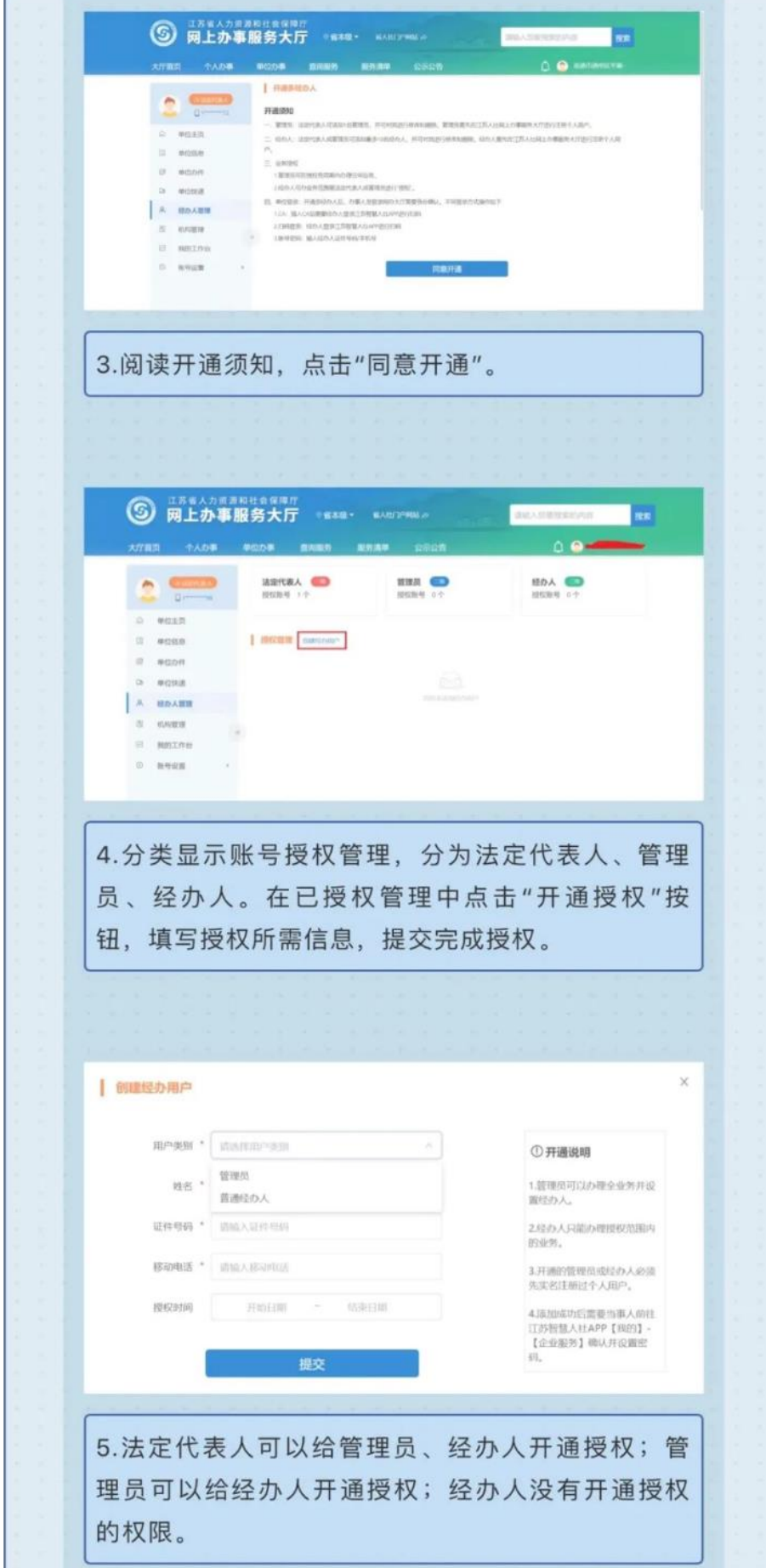

苏州人才总入口

| 【省人社厅】<br>服务有限公司添加您为单位管理员,<br>请登录江苏智慧人社 APP,前往[我<br>的]-[企业服务]-[我是经办人]模块进<br>行确认。 |      |
|----------------------------------------------------------------------------------|------|
| 【省人社厅】<br>服务有限公司添加您为单位管理员,<br>请登录江苏智慧人社 APP,前往[我<br>的]-[企业服务]-[我是经办人]模块进<br>行确认。 |      |
| ❷ 渠道绑定                                                                           | >    |
| 养老生存认证                                                                           |      |
| ■ 企业服务                                                                           |      |
| < 分享 APP                                                                         | 2    |
| (1)     (1)       首页     消息       服务     小慧                                      | 2 我的 |

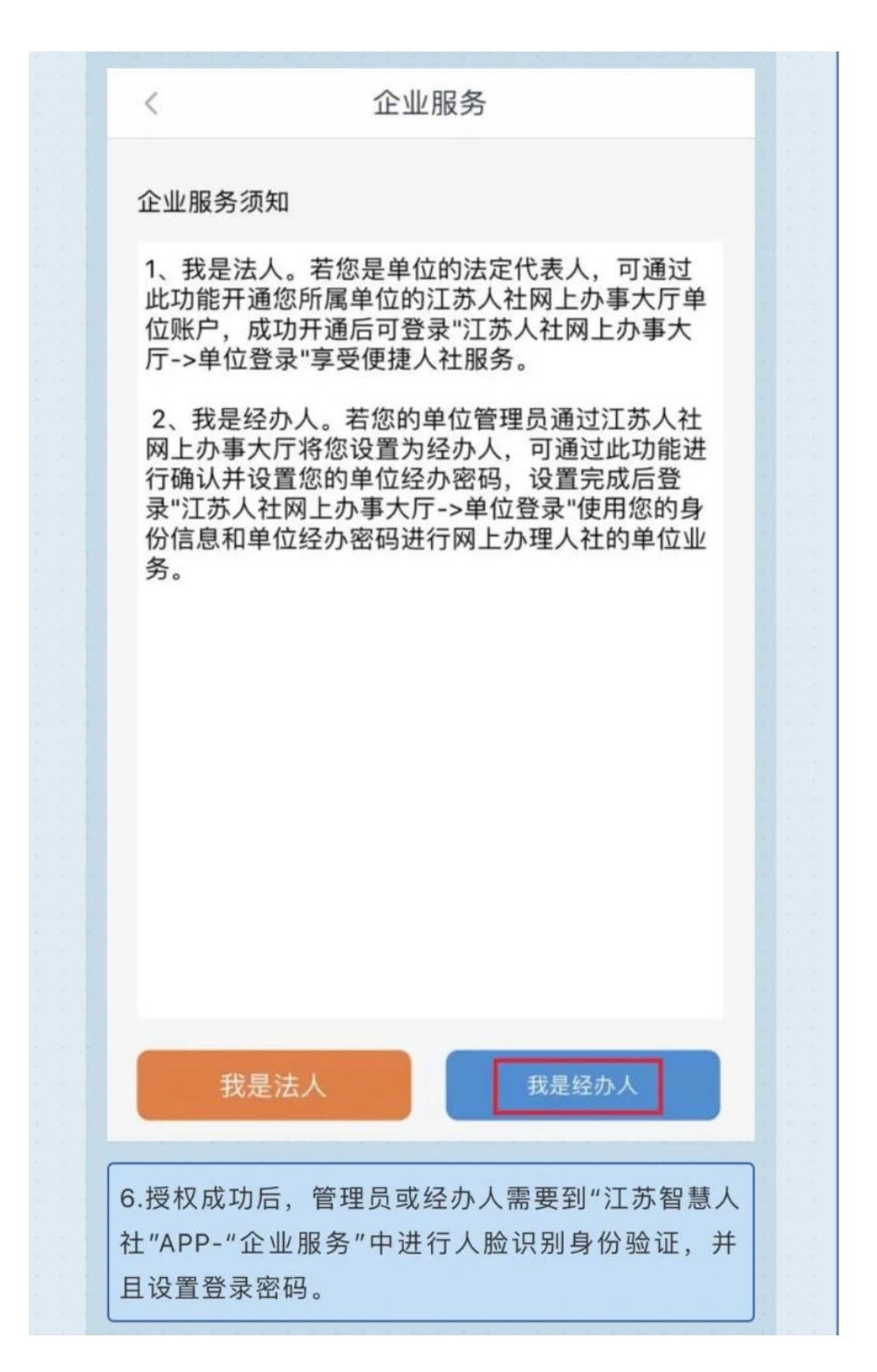

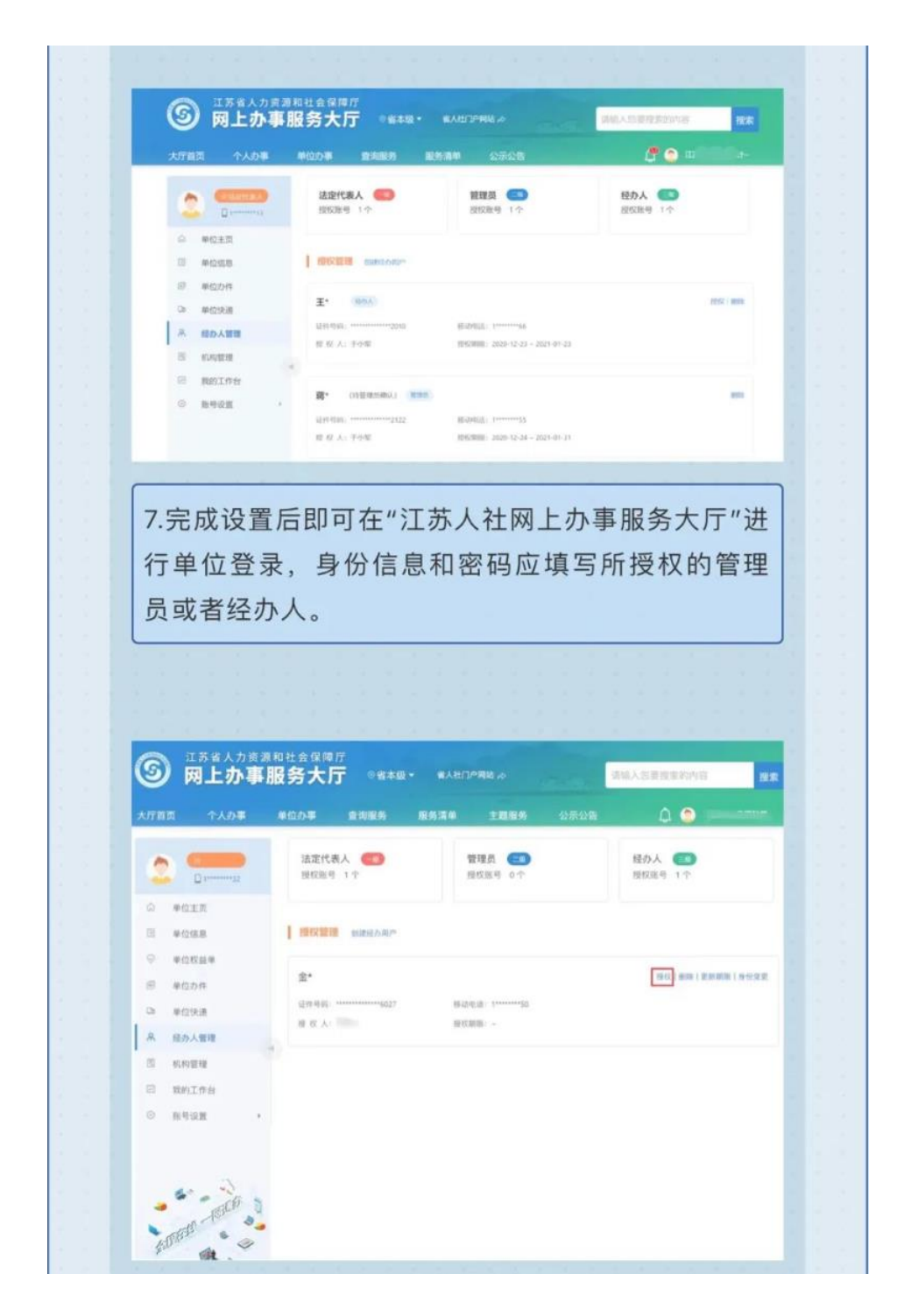

苏州人才总入口

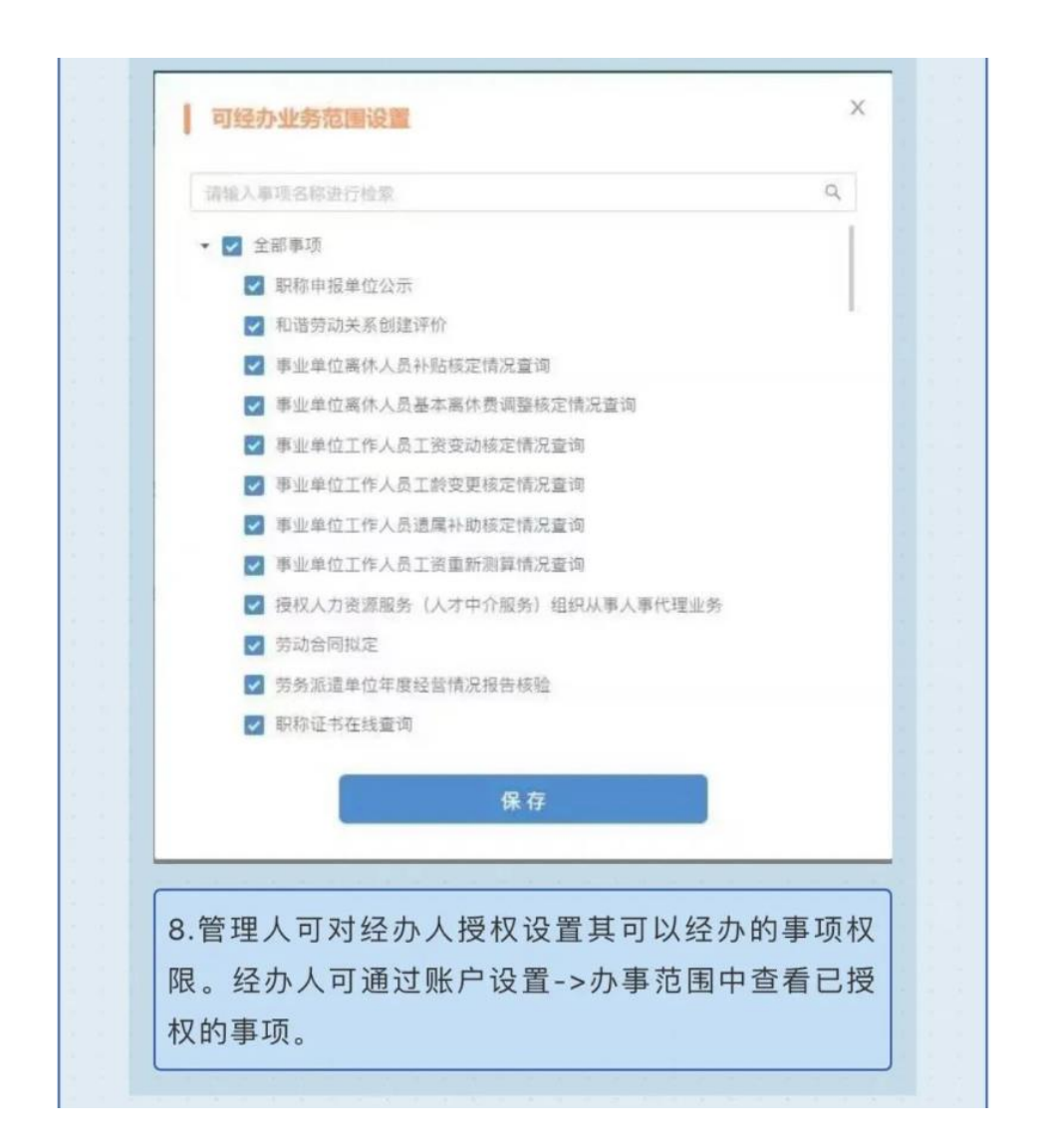

单位申报

一、登录成功后选择"项目申报",→"专项计划"中的"紧缺"→选择"我要申报"→"苏州市重点产业紧缺人才计划申报"。

|            | 专项计划 |               |  |
|------------|------|---------------|--|
| چار<br>روب |      |               |  |
|            |      | <b>回</b> 知识产权 |  |

|                           | IN AND STREET       |              |              |                     |
|---------------------------|---------------------|--------------|--------------|---------------------|
| 苏州市重点产业<br>紫缺人才计划申振       | 1                   | 紧缺人才<br>需求目录 |              | 自评<br>系统            |
| 县级市、区咨询<br>张家港市56767271 1 | 前前52805355 52805321 | 太仓市53568578  | 昆山市57359110  | 早江区63950227 6395020 |
| 吴中区66056935               | 相城区67591919         | 姑苏区65523310  | 工业园区67068000 | 虎丘区 (高新区) 68753150  |
| 级部门咨询                     |                     |              |              |                     |
| 市人社局 69820110             |                     |              |              |                     |
| 市发改委 68616149、68616069    |                     |              |              |                     |
| 术支持 65224600              |                     |              |              |                     |
| 小时咨询电话: 12345"尚贤"人才热线     |                     |              |              |                     |
|                           |                     |              |              |                     |

二、提交基本信息,确保信息正确后提交审核,显示的区域信息和实际情况出现不一致的情况,请前往"用户中心"→基本信息中进行修改。

| 苏州市重点产业紧缺人才                              |          | 单位基本信息            |           |  |
|------------------------------------------|----------|-------------------|-----------|--|
| 单位信白                                     |          | 单位全称:             |           |  |
|                                          |          | 统一社会信用代码:         |           |  |
| 中心中报记录                                   |          | 单位注册地 🜖           |           |  |
| 人才甲报审核                                   |          | * 单位类型:           |           |  |
| 资金申领审核                                   |          | •法人代表:            |           |  |
|                                          |          | * 联系人姓名:          | 测试        |  |
| 咨询电话 ✓ 各目級击 区次询                          |          | * 联系人电话:          |           |  |
| 张家港市 56767271                            |          | * Hé wi 1 dagén . |           |  |
| 常熟 52805355、<br>市 52805321               |          |                   |           |  |
| 太仓市 53568578                             |          | *单位地址:            |           |  |
| 民山市 57359110<br>吴江 63950227、<br>52050207 |          | * 所属行业:           |           |  |
| 区 63990207<br>吴中区 66056935               |          | * 单位开户银行:         |           |  |
| 相城区 67591919                             |          | * 单位开户名:          | 测试        |  |
| 西永区 65523310<br>工业园区 67068000            |          | * 单位开户账号:         | 测试        |  |
| 虎丘区 (高 68753150<br>新区)                   |          | *企业规模:            | 1001人及以上  |  |
|                                          |          |                   |           |  |
|                                          | 申报类型:    | ◎ 我市重点产业银         | 規模以上企业    |  |
|                                          |          | ◎ 市级以上领军人         | 才创办的企业    |  |
|                                          |          | • 国家高新技术企         |           |  |
|                                          |          | ● 承担省重大、市         | 重点产业项目的企业 |  |
|                                          |          | ◎ 各县级市 (区)        | 重点推荐的优秀单位 |  |
| 附件信息                                     | <u>a</u> |                   |           |  |
| * 统                                      | -社会信用代码: | 查看                |           |  |
| * 企业                                     | 2资质证明文件: | 查看                |           |  |
| * 公示文件                                   | 《公示描版》:  | 古五                |           |  |

三、个人信息审核,选择"人才申报审核",根据单位的人员提交的信息进行核实审核,可以对提交的信息进行提交审核、退回修改、不

### 通过处理。

|               | 首页 / 人才计划一网申报 / <b>苏州</b>                                                                                                    | 市重点产业紧缺人 | <i>.</i> 7     |               |        |      |       |              |          |      | 《 返回上 |
|---------------|----------------------------------------------------------------------------------------------------|----------|----------------|---------------|--------|------|-------|--------------|----------|------|-------|
|               | 苏州市重点产业紧缺人才                                                                                                    |          | 2024 ~         | 姓名            |        |      | 状态    | ~ 查询         |          |      |       |
|               | 单位信息                                                                                                    |          | < 1 > 共1务      | R<br>DE       | 批名     |      | 证件是网  | <b>4</b> -10 | 28       | 10   | 城本    |
|               | 单位申报记录                                                                                                    |          | imite<br>详情 离职 | 1             |        | 生眼】  |       | ±0           | fe       |      | 待单位审核 |
|               | 人才申报审核                                                                                                    |          | 4              |               |        |      |       |              |          |      | •     |
|               | 資金申领审核                                                                                                    |          |                |               |        |      |       |              |          |      |       |
|               | <ul> <li>会询电话</li> <li>各县収击、区省询</li> <li>外家港击</li> <li>56767271</li> <li>常勤 52803355,<br/>市 52803351</li> <li>大仓市</li> <li>大仓市</li> <li>53568576</li> <li>昆山市</li> <li>7359110</li> <li>具に 5396227</li> <li>区 5395227</li> </ul> |          |                |               |        |      |       |              |          |      |       |
| 038           |                                                                                                    |          |                |               |        |      |       |              |          |      |       |
|               | 2024-02                                                                                                    |          |                |               |        | 0    |       |              |          |      |       |
|               | 年终买金                                                                                                    |          |                |               |        | 0    |       |              |          |      |       |
| (从震中記) 和工作修历  |                                                                                                    |          |                |               |        | 0.00 |       |              |          |      |       |
| 超始的分词         | 1                                                                                                    | 截止时间     |                | Ŧ             | 校/工作单位 |      |       | 本人           | 189 (現务) |      |       |
| 2024-01       |                                                                                                    |          |                | 88            |        |      |       | 88           |          |      |       |
| 2明情况<br>中21回日 |                                                                                                    | #108B    |                | <b>\$6158</b> |        |      | 市台市   |              |          | 专利证书 |       |
|               |                                                                                                    | 110-04   |                |               | - 報元   | 101E | 410.0 |              |          |      |       |
| 结构            |                                                                                                    |          |                |               |        |      |       |              |          |      |       |
|               |                                                                                                    |          | 38.0           |               |        |      |       |              |          |      |       |
| 材料【已实名】       |                                                                                                    |          |                | #II           |        |      |       |              |          |      |       |
| 時(博士研究生)      |                                                                                                    |          |                | 20            |        |      |       |              |          |      |       |
| 料(博士)         |                                                                                                    |          |                | nZi           |        |      |       |              |          |      |       |
| 1             |                                                                                                    |          |                | 22            |        |      |       |              |          |      |       |
|               |                                                                                                    |          |                | 00            |        |      |       |              |          |      |       |
|               |                                                                                                    |          |                | 22            |        |      |       |              |          |      |       |
| 女入凭证          |                                                                                                    |          | 1              | 20            |        |      |       |              |          |      |       |
|               |                                                                                                    |          | 1              | n7i           |        |      |       |              |          |      |       |
| 88            |                                                                                                    |          |                |               |        |      |       |              |          |      |       |
| 审核            | 555: 15甲位率收                                                                                                    |          |                |               |        |      |       |              |          |      |       |
| -             |                                                                                                    |          |                |               |        |      |       |              |          |      |       |
|               | 意见:                                                                                                    |          |                |               |        |      |       |              |          |      |       |

四、历史记录的查询,选择"单位申报记录"模块,可以查询所有的单位信息申报记录,可以查看单位的详细信息。

| 州市重点产业紧缺人才                                                                                                    | 操作 | 序号 | 申报类型 | 申报年度 | 单位名称 | 申报区域 | 统一社会信用代码 | 状态  |
|----------------------------------------------------------------------------------------------------|----|----|------|------|------|------|----------|-----|
| 单位信息                                                                                                    | 详情 | 1  | -    | 2024 | 测试   | \$   |          | 待审核 |
| -12142                                                                                                    | 4  |    |      |      |      |      |          | Þ   |
| 单位申报记录                                                                                                    |    |    |      |      |      |      |          |     |
| 人才申报审核                                                                                                    |    |    |      |      |      |      |          |     |
| 资金申领审核                                                                                                    |    |    |      |      |      |      |          |     |
|                                                                                                    |    |    |      |      |      |      |          |     |
|                                                                                                    |    |    |      |      |      |      |          |     |
|                                                                                                    |    |    |      |      |      |      |          |     |
| 询电话 🗸 🖌                                                                                                    |    |    |      |      |      |      |          |     |
| 29询电话 く<br>各县级市、区咨询                                                                                                    |    |    |      |      |      |      |          |     |
| Ŷ御电话 ✓<br>各县級市、区咨询<br>张家港市 56767271                                                                                                    |    |    |      |      |      |      |          |     |
| 御电話 ♥<br>各县級市、区咨询<br>张家港市 56767271<br>常新 52805325<br>市 52805321                                                                                                    |    |    |      |      |      |      |          |     |
| <ul> <li>涧电话</li> <li>各县级市、区咨询</li> <li>张家堪市 56767271</li> <li>常款 52805355,<br/>市 52805321</li> <li>太仓市 53568578</li> </ul>                                                    |    |    |      |      |      |      |          |     |
| 帝国电话 <  各县级市、区咨询 张家港市 56767271 常勤 52805355; 市 52805321 太仓市 53568578 昆山市 57359110                                                                                               |    |    |      |      |      |      |          |     |
| <ul> <li>御电话</li> <li>各县级市、区省询</li> <li>张家港市 56767271</li> <li>常勤 52805355、</li> <li>古 52805321</li> <li>太仓市 53568578</li> <li>昆山市 57359110</li> <li>奥江 63950227、</li> </ul>   |    |    |      |      |      |      |          |     |
| <ul> <li>御电话</li> <li>各县级市、区省询</li> <li>殊家港市 56767271</li> <li>常志 52805355、</li> <li>太仓市 53568576</li> <li>昆山市 57359110</li> <li>吴江 63950227、</li> <li>吴中区 66056935</li> </ul> |    |    |      |      |      |      |          |     |

五、单位管理员请前往"用户中心"→"人才管理"中选择人员的申请进行审批,如果人员已"离职",单位管理员在"人才列表"中进行"取消关联"的操作。

| 用户中心      |       |      |     |                |      |      |      |     |
|-----------|-------|------|-----|----------------|------|------|------|-----|
|           |       |      |     | 审核             | 列表   |      |      |     |
| 单位信息      | 请选择类型 |      | × آ | <b>违择状态</b>    | ~ 请输 | 入姓名  |      | 直询  |
| 人才管理      | < 1   | 〉前往  | 1页  |                |      |      |      | 共2条 |
|           | 序号    | 数据类型 | 姓名  | 证件号码           | 状态   | 奖励金额 | 审核备注 | 操作  |
| 八月八百二桂    | 1     | 关联   |     |                | 已审核  |      |      |     |
| 人才直通车     | 2     | 关联   | -   | 1000           | 已审核  |      |      |     |
| 优秀贡献奖励    |       |      |     | 人才             | 列表   |      |      |     |
| 高端人才奖励    | 请输入姓名 |      | Ĭ   | <b>韩输入证件号码</b> | 查询   |      |      |     |
| 产业紧缺人才认定  | < 1   | >    |     |                |      |      |      |     |
|           | 序号    | 姓名   |     | 证件号码           |      | 操作   |      |     |
| 高校院所奖励    | 1     | -    | T   |                |      | 取消   | 送联   |     |
| 中介机构奖励    | 2     |      |     |                |      | 取消   | 送联   |     |
| 海外居住证个税奖励 |       |      |     |                |      |      |      |     |
|           |       |      |     |                |      |      |      |     |

个人申报

一、登录成功后选择"项目申报",→"专项计划"中的"紧缺"→选择"我要申报"→"苏州市重点产业紧缺人才计划申报"。

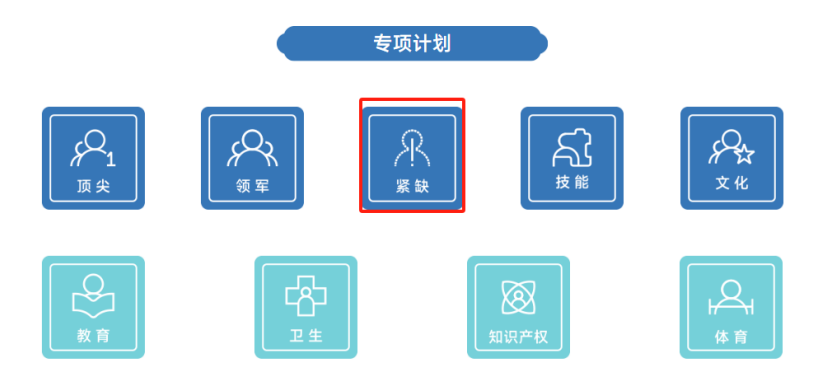

|                                                                                                    | 趨过20人。  | 紧缺人才<br>需求目录   |             | 自评<br>系统             |
|----------------------------------------------------------------------------------------------------|---------|----------------|-------------|----------------------|
| 苏州市重点で坐<br>紫缺人才计划申报     名豊级市、区容询     张家港市56767271 常熟市5280535     吴中区66056935 相域区67     市成部门咨询     市人社局 69820110 |         | 紧缺人才<br>需求目录   |             | 自评<br>系统             |
| 各县级市、区咨询<br>张家港市56767271 常熟市6280635<br>吴中区66056935 相域区67<br>市级部门咨询<br>市人社局 69820110                             |         |                |             |                      |
| 东家港市56767271 常熟市5220535<br>吴中区66056935 相域区67<br>市级部门咨询<br>市人社局 69820110                                         |         |                |             |                      |
| 東平1,660,06933 1948,267,<br>市扱部门咨询<br>市人社局 69820110                                                              | 7501010 | 太世市53568578    | 最山市57359110 | 奥江区63950227、63950207 |
| 市人社局 69820110                                                                                                   | 1001010 | X197-200020010 |             | ALLA (BARA) 00733130 |
|                                                                                                    |         |                |             |                      |
| 市发改委 68616149、68616069                                                                                          |         |                |             |                      |
| 技术支持 65224600                                                                                                   |         |                |             |                      |
| 24小时咨询电话: 12345"尚贤"人才热线                                                                                         |         |                |             |                      |

二、申报业务出现提示"对不起,您还没有所属单位,请前往用户中 心选择"所属单位"选择需要关联的单位数据",请前往"用户中心" 选择"所属单位",输入单位名称,点击"查询",查询到所在单位 后在操作功能中点击"申请关联",当前社保信息在本单位的时候, 系统自动通过,如果在记录列表中出现了申请关联记录状态是"待审 核"需要请单位管理员登录系统在"用户中心"→"人才管理"模块 中"审核"关联。

| 首页 / 人才计划—网申报 / <b>苏州市</b> | 重点产业紧缺人才 |                                    |                  |  | ~ |
|----------------------------|----------|------------------------------------|------------------|--|---|
| 苏州市重点产业紧缺人才                |          |                                    |                  |  |   |
| 申报信息                       | 提        | 是示                                 | ×                |  |   |
| 申报记录                       | 25       | 讨不起,您还没有所属单位,请甫<br>属单位"选择需要关联的单位数排 | 前往用户中心选择"所<br>居! |  |   |
| 资金申领                       |          |                                    | 确定               |  |   |
|                            |          |                                    |                  |  |   |
| 咨询电话 イ                     |          |                                    |                  |  |   |
| 各县级市、区咨询                   |          |                                    |                  |  |   |
| 张家港市 56767271              |          |                                    |                  |  |   |
| 常塾 52805355、<br>市 52805321 |          |                                    |                  |  |   |

| 首页 | 人才 | 服务一 | 网通 | 协/ | 用户 | 中心 |  |
|----|----|-----|----|----|----|----|--|
|    |    |     |    |    |    |    |  |

**《** 返回主页

| 用户中心    |        |      |      |        |      | _  |
|---------|--------|------|------|--------|------|----|
|         | 请输入单位名 | 称    |      |        |      | •  |
| ▲ 基本信息  | 单位名称   | 单位信  | 用代码  | 单位所在区域 |      | 操作 |
| 前属单位    |        |      | 暂无数据 |        |      |    |
| • 1-10T |        |      | 记录列表 | 5      |      |    |
|         | 序号     | 数据类型 | 企业名称 | 状态     | 审核备注 | 操作 |
|         |        |      | 暂无数据 |        |      |    |
| 1.00    |        |      |      |        |      |    |
|         |        |      |      |        |      |    |
|         |        |      |      |        |      |    |
|         |        |      |      |        |      |    |
|         |        |      |      |        |      |    |
|         |        |      |      |        |      |    |
|         |        |      |      |        |      |    |

申报业务出现提示"对不起,您所在单位本年度信息还没有提交,操 作失败!",请单位管理员登录系统提交本年度的单位申报信息。

苏州人才总入口

| 提示                        | ×     |  |
|---------------------------|-------|--|
| 对不起,您所在单位本年度信息还没有挑<br>失败! | 是交,操作 |  |
|                           | 确定    |  |
|                           |       |  |
|                           |       |  |

三、填写个人基本信息,根据要求填写信息、上传证明材料,可以进行"保存信息"、"提交审核"操作,保存信息只是暂存当前填写的 信息,后期等待信息补全后提交,提交审核表示信息确认后提交单位 审核。

| 个人基本信息             |            |                    |             |
|--------------------|------------|--------------------|-------------|
| 姓名:                |            | 性别:                | ●男○女        |
| * 出生日期:            |            | * 国籍:              | 请选择国籍 ~     |
| 证件类型:              | 身份证        | 证件号码:              |             |
| *申请人手机号:           |            | * 毕业学校:            |             |
| * 毕业时间:            | 圖 选择毕业时间   | * 最高学历:            | 博士研究生 ~     |
| * 最高学位:            | 博士 ~       | * 政治面貌:            | 请选择政治面貌 >   |
| *现工作岗位:            |            | *现单位入职时间:          | 圖 以个税缴纳时间为准 |
| * 技术职称:            | 未评职称 ~     | * 职业技能:            | 未评职业技能      |
| *申请人邮箱:            |            | * 是否落户苏州:          | ●否○是        |
| 海外学习经历:            | ● 无 ○ 有    | 海外工作经历:            | ● 无 ○ 有     |
| * 在现单位缴纳个人所得税:     | ○ 否 ● 是    | 在现单位缴纳个人所得税开始时间:   | 圖 以个税缴纳时间为准 |
| * 在现单位缴纳社保:        | ○ 否 ● 是    | 在现单位缴纳社保开始时间:      | 圖 以社保缴纳时间为准 |
| *企业高端人才推荐引进的团队成员:  | ●否○是       |                    |             |
| * 专业(以所填最高学历学位为准): | 请输入匹配的专业   |                    | ~           |
| 专业紧缺度:             | 0          |                    |             |
|                    | 专业紧缺度以《苏州市 | 市重点产业紧缺专业人才需求目录》为体 | 据,可查询。      |

| 如遇计算<br>1.申请人<br>提供的工<br>2.需提供。<br>月); 个<br>详细表所<br>3.本表所<br>人<br>在申报 | 器月度合计无法自动计算或其他兼容性问<br>至企业年收入根据年工资薪金总额计算(<br>资薪金总额计算。<br>两个凭证:个人所得税完税证明,如工作<br>人所得税app工资薪金收入凭证(登录个、<br>,并统一按时间顺序制作为一张PDF文档<br>步个人工资薪金总额仅限"工资薪金"一个i<br>企业的收入,通过其他渠道所获收入均不 | 题,请使用谷歌浏览器或者360浏览器极速模式访问该页面。<br>具体参照个人所得税app中工资薪金明细),原则上需工作满一年,未满一年的按其<br>满一年(2022年8月到2023年7月)、工作不满一年(2023年7月往年倒推至入职<br>人所得税app→收入纳税明细查询→选择纳税年份→选择工资薪金这一类别,提供每,<br>į)。<br>]类,其他收入如股权、分红、偶然所得等均不计入本次统计;工资薪金收入仅限申<br>示计入本次统计;申请人计税年终奖金(如有)可计入本次统计。 |
|-----------------------------------------------------------------------|----------------------------------------------------------------------------------------------------|----------------------------------------------------------------------------------------------------|
| 序号                                                                    | 支付年薪时间                                                                                                    | 工资薪金收入 (元)                                                                                                    |
| 1                                                                     | 2024-08                                                                                                    | 0                                                                                                    |
| 2                                                                     | 2024-07                                                                                                    | 0                                                                                                    |
| 3                                                                     | 2024-06                                                                                                    | 0                                                                                                    |
| 4                                                                     | 2024-05                                                                                                    | 0                                                                                                    |
| 5                                                                     | 2024-04                                                                                                    | 0                                                                                                    |
| 6                                                                     | 2024-03                                                                                                    | 0                                                                                                    |
| 7                                                                     | 2024-02                                                                                                    | 0                                                                                                    |
| 8                                                                     | 2024-01                                                                                                    | 0                                                                                                    |
| 9                                                                     | 2023-12                                                                                                    | 0                                                                                                    |
| 10                                                                    | 2023-11                                                                                                    | 0                                                                                                    |
| 11                                                                    | 2023-10                                                                                                    | 0                                                                                                    |
| 12                                                                    | 2023-09                                                                                                    | 0                                                                                                    |
| 13                                                                    | 年终奖金                                                                                                    | 0                                                                                                    |

| 学                              | 习 (从高中起) 和1                                       | [作经历                                   |                   |         |      |           |      |  |  |
|--------------------------------|---------------------------------------------------|----------------------------------------|-------------------|---------|------|-----------|------|--|--|
| 序号                             | 起始时间                                              | 截止时间                                   |                   | 学校/工作单位 |      | 本人身份 (职务) | 操作 🕂 |  |  |
|                                |                                                   |                                        |                   | 暂尹      | し数据  |           |      |  |  |
| 职                              | 务发明情况                                             |                                        |                   |         |      |           |      |  |  |
| 专利证<br>1. 专利<br>2. 申请<br>3. 须为 | 书,文件类型:pdf<br> 权人为企业,个人;<br> 人须第一发明人<br> 已授权专利,正在 | f; 文件大小: 不超近<br>在校期间的专利不计<br>申请中的专利不计分 | <u>†</u> 2M<br>-分 |         |      |           |      |  |  |
| 序号                             | 专利类别                                              | 专利类型                                   | 专利                | 名称      | 专利号  | 操作 🕂      |      |  |  |
|                                |                                                   |                                        |                   | 暂尹      | し数据  |           |      |  |  |
| 附                              | 牛材料                                               |                                        |                   |         |      |           |      |  |  |
| 材料名称(pdf,文件大小不能超过3M)           |                                                   |                                        |                   | 操作      |      |           |      |  |  |
| *身份证件材料【已实名】                   |                                                   |                                        | 查看 删除             |         |      |           |      |  |  |
| * 学历材料(博士研究生)                  |                                                   |                                        | 点击上传              |         |      |           |      |  |  |
| * 学位材料(博士)                     |                                                   |                                        | 点击上传              |         |      |           |      |  |  |
| *劳动合同                          |                                                   |                                        | 点击上传              |         |      |           |      |  |  |
| * 参保证明                         |                                                   |                                        | 点击上传              |         |      |           |      |  |  |
| * 完税证明                         |                                                   |                                        | 点击上传              |         |      |           |      |  |  |
| * 工资薪金收入凭证                     |                                                   |                                        | 点击上传              |         |      |           |      |  |  |
| 其他材                            | 料                                                 |                                        |                   | 点击上传    |      |           |      |  |  |
|                                |                                                   |                                        |                   | 保存信息    | 提交审核 |           |      |  |  |

四、历史记录的查询,选择"申报记录"模块,可以查看申报信息的 "得分"情况,通过复审后可以进行审核表的打印下载,历史认定证 书的下载。

| 5 / 人才计划—网申报 / 苏州市重点产业     | 2紧缺人才                      |                  |                      |                |          |         |        | < 返回上・ |
|----------------------------|----------------------------|------------------|----------------------|----------------|----------|---------|--------|--------|
| 苏州市重点产业紧缺人才                | 2024 ~                     | 姓名               |                      | 状态             |          | 0       |        |        |
| 申报信息                       | 操作                         | 序号               | 姓名                   | 证件号码           |          | 年份      | 得分     | 状态     |
| 申报记录                       |                            |                  |                      |                | 暂无数据     |         |        |        |
| 次全由語                       | <<br>注意事项:本页面显示分           | 数系初审阶段           | 系统自动生成,仅             | 供参考,最终得        | 分以审核认定后为 | 》准。     |        | )      |
| 資重申祝                       | 本人进行苏州市重点产业<br>的行为,本人愿负相应法 | 紧缺人才计划<br>律责任,并承 | 申报,承诺申报内<br>担由此造成的一切 | 容及所附材料均<br>后果。 | 真实、合法、有效 | 1、如存在隐日 | 購真实情况、 | 弄虚作假   |
|                            |                            |                  |                      |                |          |         |        |        |
| 洵电话 ン                      |                            |                  |                      |                |          |         |        |        |
| 各县级市、区咨询                   |                            |                  |                      |                |          |         |        |        |
| 张家港市 56767271              |                            |                  |                      |                |          |         |        |        |
| 常数 52805355、<br>市 52805321 |                            |                  |                      |                |          |         |        |        |
| 太仓市 53568578               |                            |                  |                      |                |          |         |        |        |
| 昆山市 57359110               |                            |                  |                      |                |          |         |        |        |
| 狊江 63950227、<br>区 63950207 |                            |                  |                      |                |          |         |        |        |
| 吴中区 66056935               |                            |                  |                      |                |          |         |        |        |
| 相城区 67591919               |                            |                  |                      |                |          |         |        |        |
| 姑苏区 65523310               |                            |                  |                      |                |          |         |        |        |
| 工业园区 67068000              |                            |                  |                      |                |          |         |        |        |
| 虎丘区 (高 68753150<br>新区)     |                            |                  |                      |                |          |         |        |        |